# Unified Endpoint Management (UEM) für Lehrkräfte-Endgeräte: <u>Systemgrundlagen</u>

**Online-Fortbildung** 

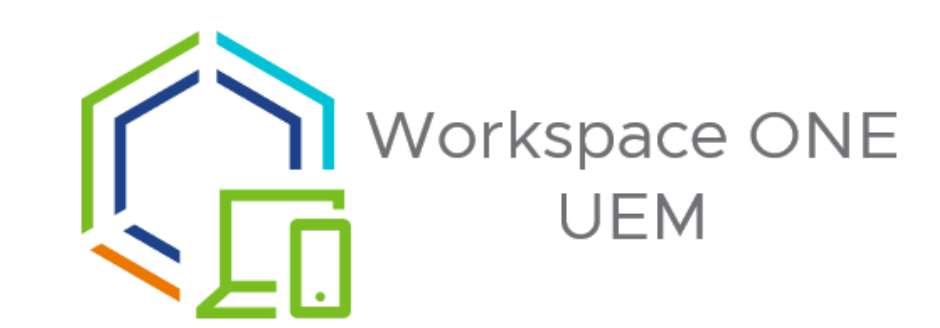

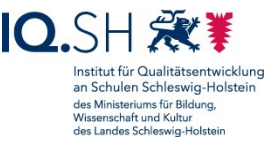

Axel Dennert (IQSH), Christian Semelis (IQSH), Christoph Tollning (IQSH)

#### UEM-Fortbildungen

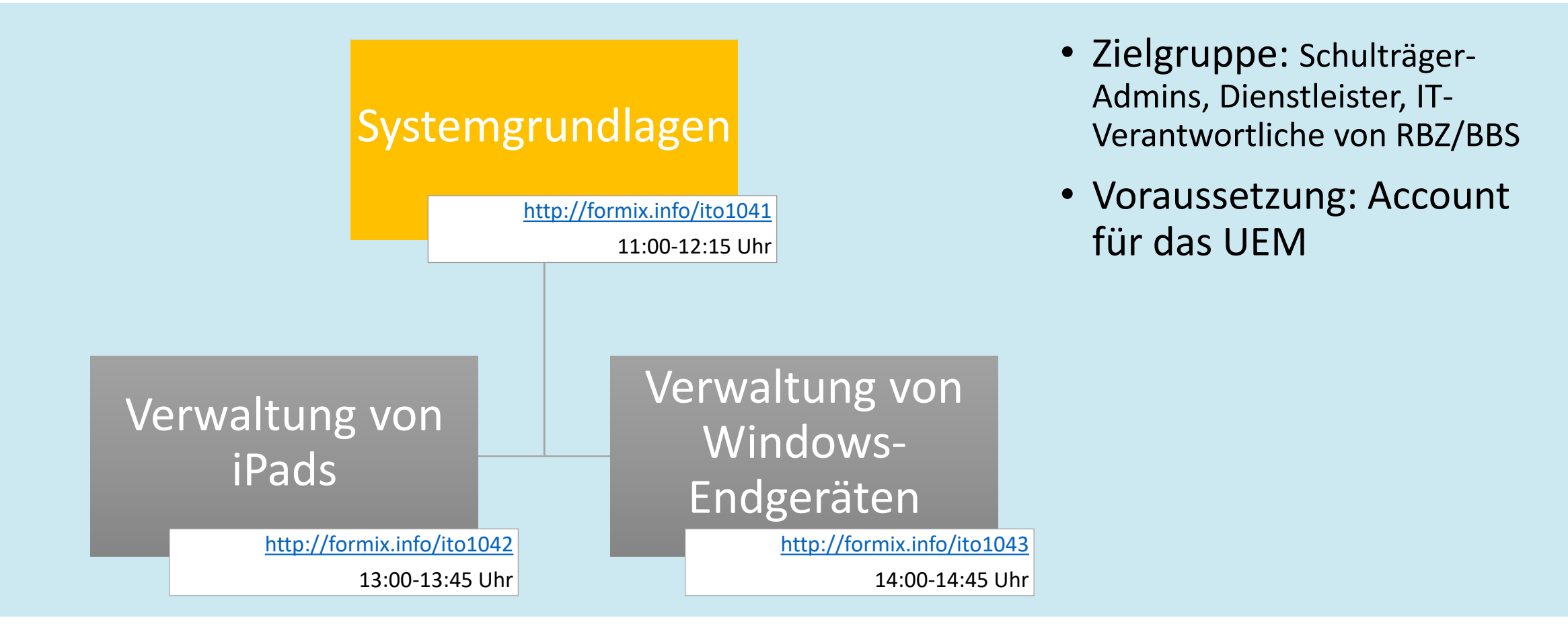

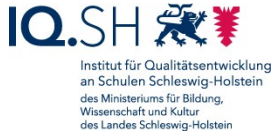

#### Inhalt

- Unterstützungsmöglichkeiten
- Allgemeine Informationen
- Einbinden von schulträgereigenen Testgeräten
- Gruppen im UEM
- Live-Demo
  - Wo finde ich was?
  - Anlegen einer Benutzergruppe
  - Anlegen einer Zuweisungsgruppe

Präsentation: https://medienberatung.iqsh.de/endgeraete-lk-st-seminare.html

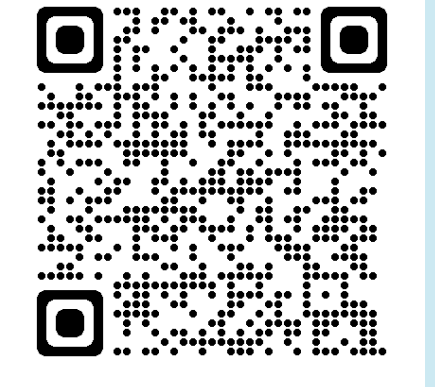

Fragen im Chat

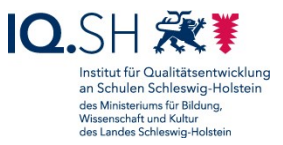

#### Unterstützungsmöglichkeiten

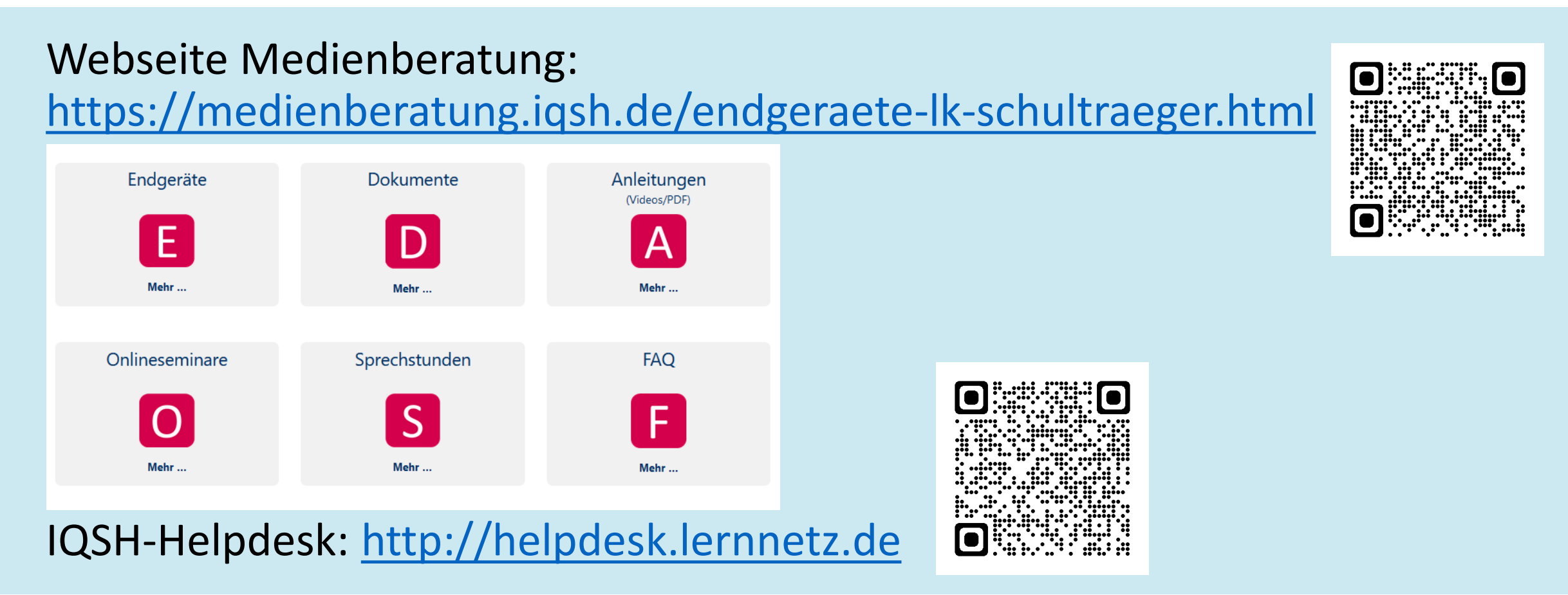

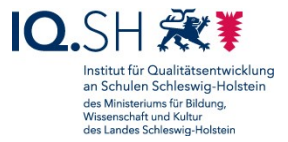

# Supportaufgaben

- zentrale Administration (durch das Land):
  - Grundkonfiguration
  - Bereitstellung eine Software-Grundausstattung
  - Passwort- und Gerätezurücksetzung
  - technischer Support, Gerätetausch (Vor-Ort-Service)
- dezentrale Administration (freiwillig, z. B. durch Schulträger)
  - zusätzliche Software
  - zusätzliche Einstellungen
  - Einbindung von Testgeräten (sowie schulträgereigenen/privaten LK-Endgeräten)

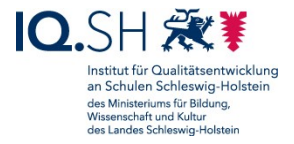

## Softwarebereitstellung

- Installation zusätzlicher Software nur nach Pr
  üfung und Freigabe durch die Schulleitung
- keine Installation zusätzlicher Sicherheitssoftware (z. B. eines Antiviren-Programmes)

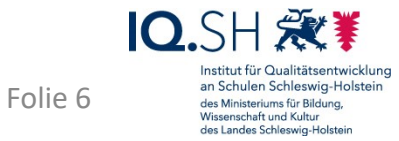

## Softwarebereitstellung

- Variante 1: automatische Installation über das UEM
- Variante 2: optionale Bereitstellung über das UEM Installation bei Bedarf über den internen Appstore (Hub) durch die Lehrkraft
- Variante 3 (nur Windows): Installation ohne UEM direkt am Endgerät durch die Lehrkraft

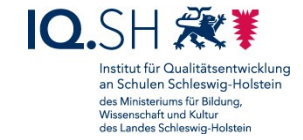

Folie 7

#### Interner Appstore (Hub)

| Workspace ONE Intelligent Hu | ub          |                                    |                               |                               |                                |                              |                            |                   | - 0 × | 08 | 30 Dienstag 16. Nov.            |                        | ***            |          |                                                | 〒 100 % ■     |
|------------------------------|-------------|------------------------------------|-------------------------------|-------------------------------|--------------------------------|------------------------------|----------------------------|-------------------|-------|----|---------------------------------|------------------------|----------------|----------|------------------------------------------------|---------------|
|                              | App-Kategor | Ie                                 |                               |                               |                                |                              |                            |                   | œ ₹   |    | •                               |                        | Alle Apps      |          |                                                |               |
| E Far dich                   |             | Startseite / Alle Apps ~           |                               |                               |                                |                              |                            |                   |       |    | Adobe Conn                      | nect New               | STALLIEREN AN  |          | ANTON - Schule - Lernen                        | INSTALLIEREN  |
| Support                      |             | Alle Apps                          |                               |                               |                                |                              |                            |                   |       |    | 28,6 MB   V 3.                  | .1                     |                | <u> </u> | 79,1 MB   V 1.7.23                             |               |
| G support                    |             |                                    |                               |                               |                                | $\bigcirc$                   |                            |                   |       |    | Book Creato<br>185,1 MB   V 5   | 5.5.3 IN               | STALLIEREN     |          | Chooser!<br>5,8 MB   V 5.02                    | INSTALLIEREN  |
|                              |             | ZZIP<br>7zip                       | Adobe Acrobat Reader<br>DC    | Adobe Connect                 | AES Crypt                      | Audacity                     | Dokumentenkamera           | Fastviewer        |       |    | Classroom<br>19,2 MB   V 3.     | 5                      | STALLIEREN     |          | Clips<br>241,6 MB   V 3.1.2                    | Installiert   |
|                              |             | Systemeigen 🛈 😭                    | Systemeigen 业 🏠               | Systemeigen ()                | Systemeigen (i) 🟠              | Systemeigen (i) 🟠            | Systemeigen 👱 🏠            | Systemeigen (i) 😭 |       |    | Collabora Of<br>524,7 MB   V G  | <b>ffice</b><br>6.4.13 | Installiert    |          | Die Zebra Schreibtabelle<br>115,2 MB   V 2.7   | INSTALLIEREN  |
|                              |             | Fotor                              | Geogebra Classic              | Gimp                          | Java Runtime<br>Environment    | Journal                      | KeePassXC                  |                   |       |    | DieMaus<br>732,6 MB   V 2       | 2.6.1 IN               | STALLIEREN     |          | Energie Schnitzeljagd<br>182,7 MB   V 1.1.1    | INSTALLIEREN  |
|                              |             |                                    | anternegen 👱 🙀                | Jysseniegen 👱 Ц               |                                | Jyseniciyen 💌 д              |                            | Jysteinegen U M   |       |    | Firefox: siche<br>88,4 MB   V 3 | er unterwegs<br>9.0    | Installiert    | j<br>0 1 | <b>fragFINN</b><br>111,6 MB   V 2.2.1          | INSTALLIEREN  |
|                              |             | Mozilla Firefox<br>Systemeigen 🤃 🚖 | OBS Studio<br>Systemeigen 业 🏠 | OnlyOffice<br>Systemeigen 🔘 🏠 | Openboard<br>Systemeigen (i) 😭 | Paint.NET<br>Systemeigen 业 🟠 | PuTTY<br>Systemeigen (i) 🟠 | QR Scanner Plus   |       |    | GarageBand<br>1,68 GB   V 2.3   | 3.12                   | Installiert    |          | Geoboard, by MLC<br>12,2 MB   V 3.0.0          | INSTALLIEREN  |
|                              |             |                                    |                               | <b>WIRE</b>                   | A                              | x                            |                            |                   |       |    | GeoGebra C<br>59,1 MB   V 5,0   | Dlassic IN             | STALLIEREN     |          | GeoGebra Grafikrechner<br>126,5 MB   V 5.0.675 | AKTUALISIEREN |
|                              |             | Shotcut                            | Tipp10                        | VeraCrypt                     | VLC Media Player               | Xournal++<br>Systemeigen V   |                            |                   |       |    | iMovie                          |                        | Installiert ** | nd ange  | IQSH-Mediathek                                 | ÖFENEN        |
| Brandon Owen                 |             | 2 3 M                              | , , <u></u>                   | · · · ·                       |                                | , , <u></u>                  |                            |                   |       |    |                                 | Apps                   | E Für dich     |          | (Q) Support                                    |               |

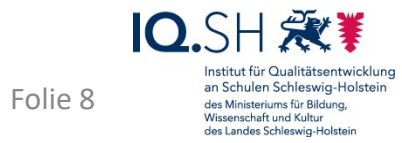

#### Administrations-Accounts

- UEM-Zugriffsberechtigung:
  - Freischaltung pro Schule bei vorliegendem Auftragsverarbeitungsvertrag (AVV)
  - Freischaltung der Schulträgerebene erst sobald alle AVVs vorliegen
- Rollen:
  - Device Manager einer Schule: Zugriff auf eine Schule
  - Device Manager eines Schulträgers: Zugriff auf alle zugehörigen Schulen

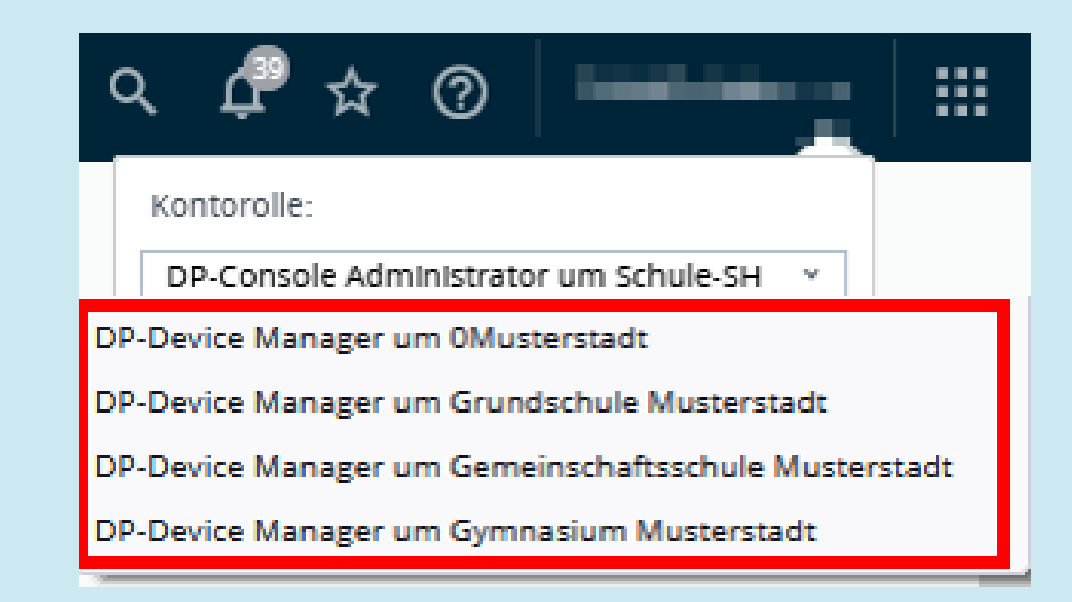

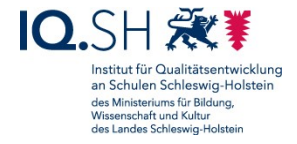

## UEM-Login

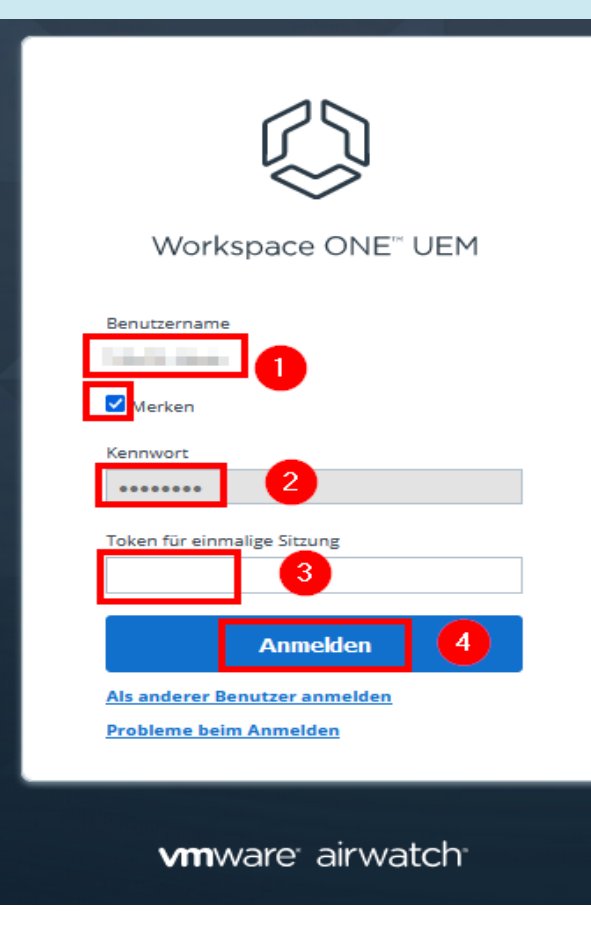

#### https://uem-console.dataport.de

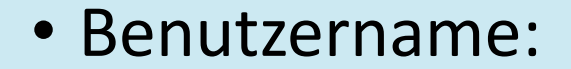

- Max Mustermann -> "MusteMa-Admin"
- Kennwort
- Token: Zweifaktor-Authentisierung per E-Mail

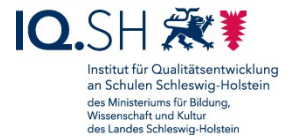

#### Einbinden eines schulträgereigenen Testgerätes

- bei Bedarf zur Testung von App- und Profilinstallationen vor dem Rollout
- maximal zwei Testgeräte pro allgemeinbildende Schule bzw. vier Testgeräte pro berufsbildende Schule
- bei der Einbindung werden Sicherheitsrichtlinien angewendet und Softwareinstallationen durchgeführt
- Gerät kann nur über Zurücksetzung wieder aus dem UEM abgemeldet werden dazu ist bei Windows-Geräten eine Supportanfrage notwendig

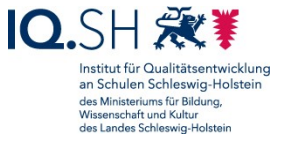

# Einbinden eines schulträgereigenen Testgerätes

- Gerätevoraussetzungen:
  - Windows:
    - TPM-Chip 2.0, UEFI mit Secure Boot
    - Win 10 Professional/Education/Enterprise (ab Version 21H2)
    - möglichst Neuinstallation
  - iPadOS:
    - aktuelles und zur
       ückgesetztes iPadOS
    - Geräte-Einbindung im schulträgereigenen Apple School Manager
    - keine Einbindung in ein anderes Mobile-Device-Management

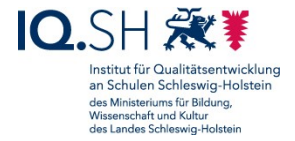

• Gerät hinzufügen für vorangelegten Basic-Benutzer (z. B. MusteMa-Basic)

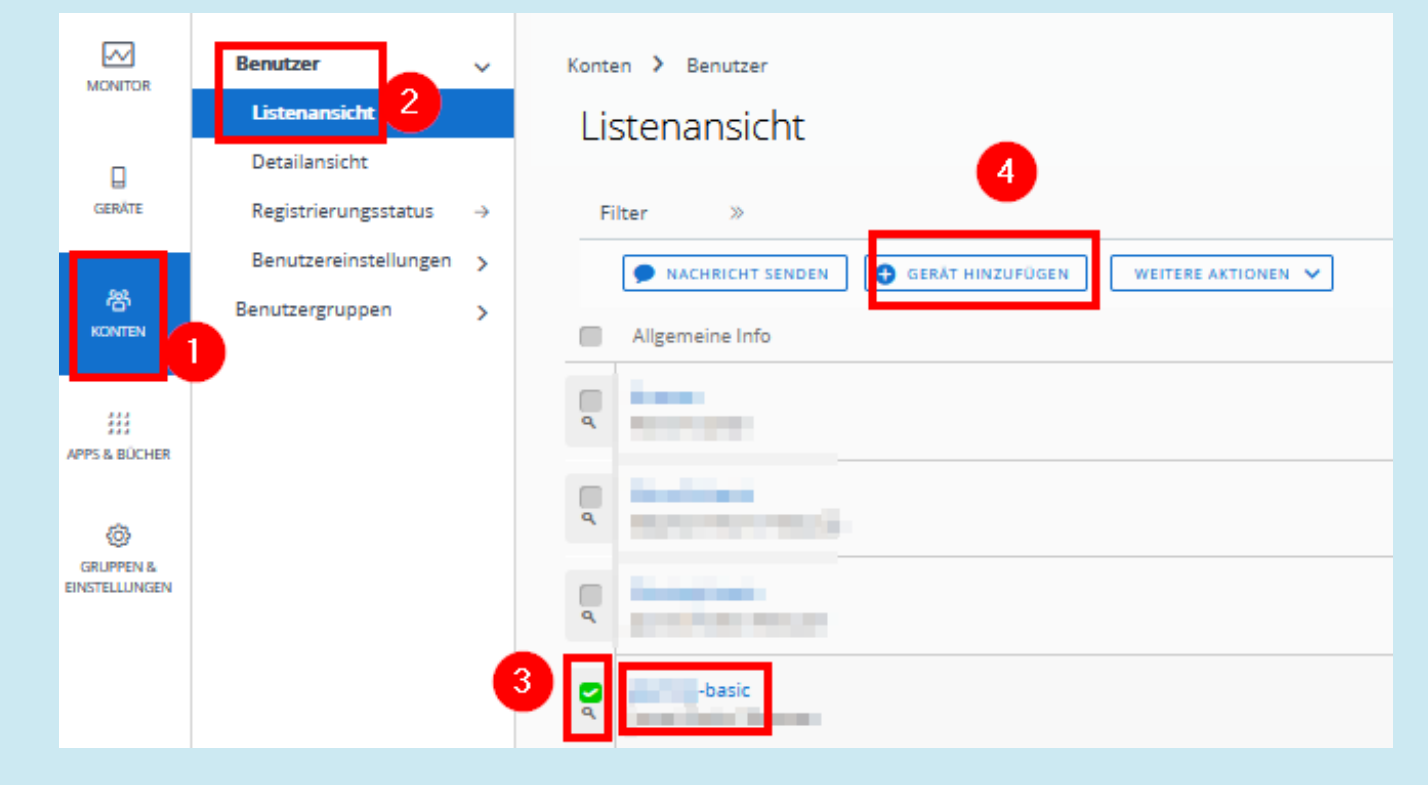

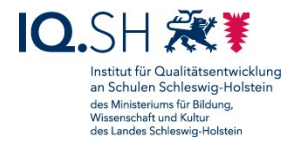

- Gerätedetails eintragen
  - Betriebssystem "Windows Desktop"
  - Seriennummer
  - Bezeichnung "Testgerät"

| Serät hinzufügen      |                                             |   |  |  |  |  |
|-----------------------|---------------------------------------------|---|--|--|--|--|
| 0                     |                                             |   |  |  |  |  |
|                       |                                             |   |  |  |  |  |
| General               |                                             |   |  |  |  |  |
|                       |                                             |   |  |  |  |  |
| Anzeigename           | -basic Gerät                                | Ŧ |  |  |  |  |
| Organisationsgruppe   | Tact Schula SVS I                           |   |  |  |  |  |
| organization agroppie | IEST PRIME 242 F                            |   |  |  |  |  |
| Gerätebesitztyp *     | Unternehmen – Dediziert v                   |   |  |  |  |  |
| Plattform *           | Windows Desktop v                           |   |  |  |  |  |
| 2                     | Erweiterte Ootionen zu Gerätedaten anzeizen |   |  |  |  |  |
|                       |                                             | 1 |  |  |  |  |
| Modell                | Beliebig v                                  |   |  |  |  |  |
| BS                    | Beliebig v                                  | ] |  |  |  |  |
| UDID                  |                                             | 1 |  |  |  |  |
|                       |                                             |   |  |  |  |  |
| Seriennummer          | 0285 3 3                                    |   |  |  |  |  |
| IMEI                  |                                             | ] |  |  |  |  |
| SIM                   |                                             | 1 |  |  |  |  |
|                       |                                             |   |  |  |  |  |
| Anlagennummer         | Testgerät                                   |   |  |  |  |  |
|                       |                                             |   |  |  |  |  |
| Morrago               |                                             |   |  |  |  |  |
| meane.                |                                             |   |  |  |  |  |
| Nachrichtentyn *      |                                             |   |  |  |  |  |
|                       | STATE SWOL                                  |   |  |  |  |  |

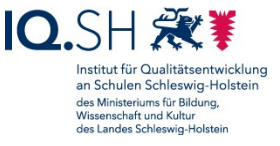

#### • Gerät vorbereiten:

- Neuinstallation mit lokalem Benutzer
- Download und –Installation der Software "Workspace ONE Intelligent Hub"

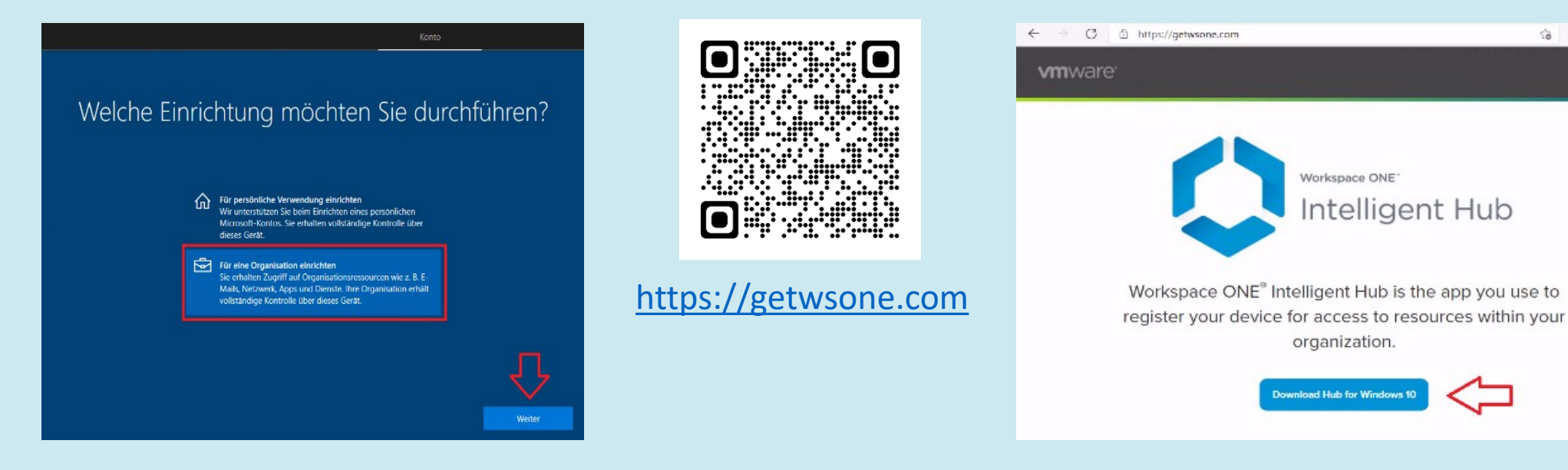

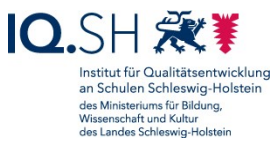

ia is ia 🔹 …

#### • Gerät am UEM anmelden im Hub:

- Gruppen-ID des Schulträgers (z. B. SH001-OH01)
- Zugangsdaten Basic-Benutzer

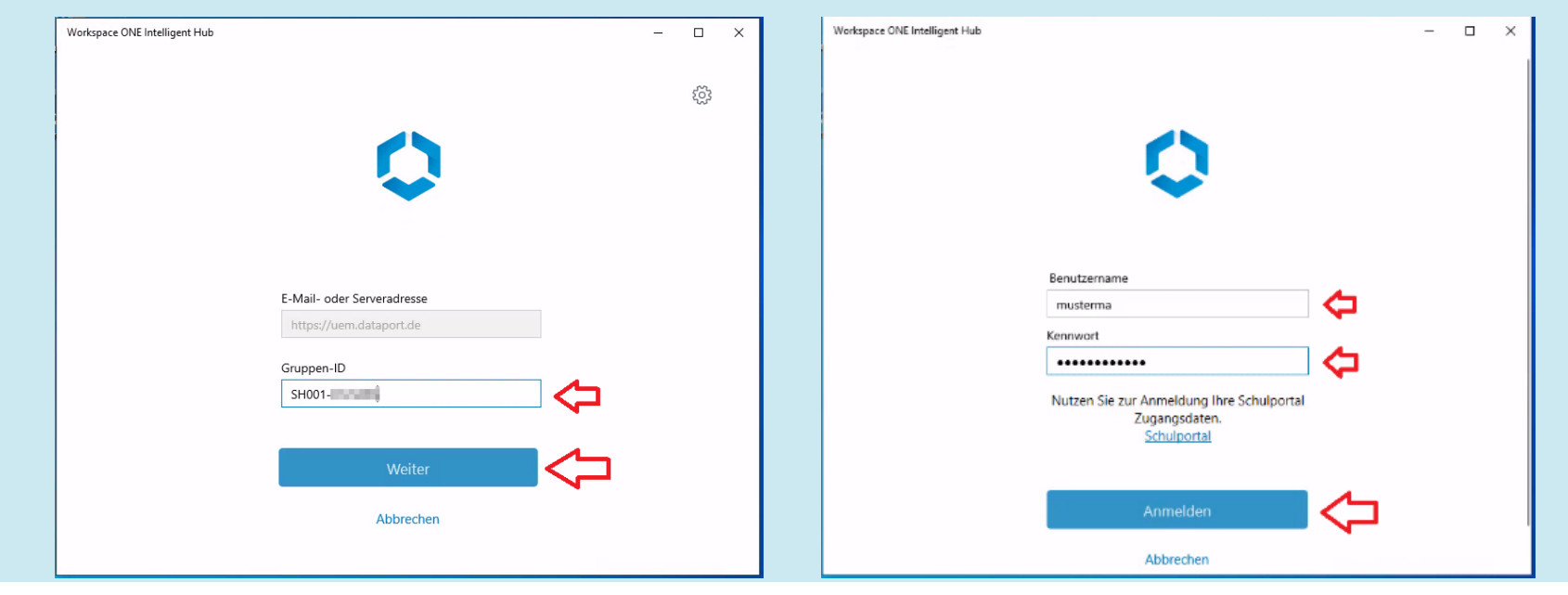

IO.SH 🐲 Institut für Qualitätsentwicklung an Schulen Schleswig-Holstein des Ministeriums für Bildung, Wissenschaft und Kultur des Landes Schlewig-Holstein

- automatische Richtlinien- und Softwareinstallation abwarten
- Windows-Kennwort ändern

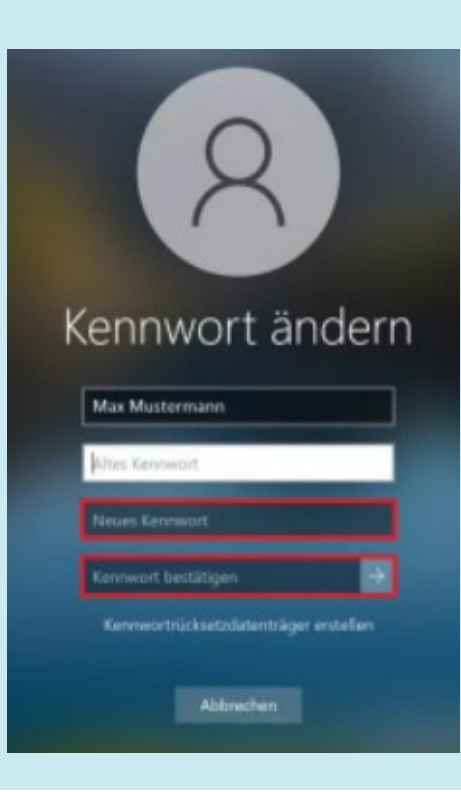

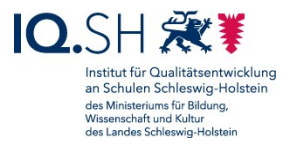

- - <u>Wichtig</u>: erst möglich wenn alle AVVs der Schulen vorliegen
  - nachträgliche Geräte-Zuordnung zu den jeweiligen Schulen bei Bedarf im UEM möglich

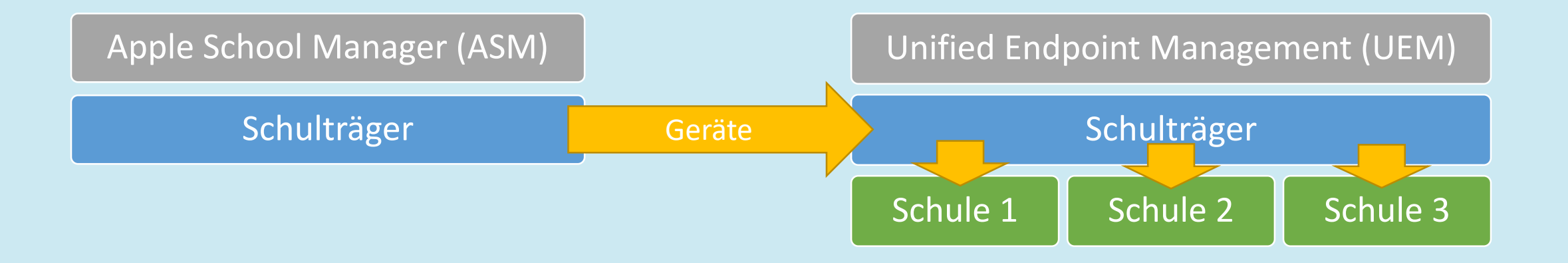

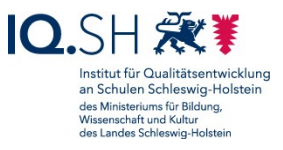

- - ggf. sinnvoll wenn unterschiedliche Schulen von unterschiedlichen Dienstleistern/Administratoren betreut werden und eine schulgenaue Zuweisung von Testgeräten schon im ASM benötigt wird

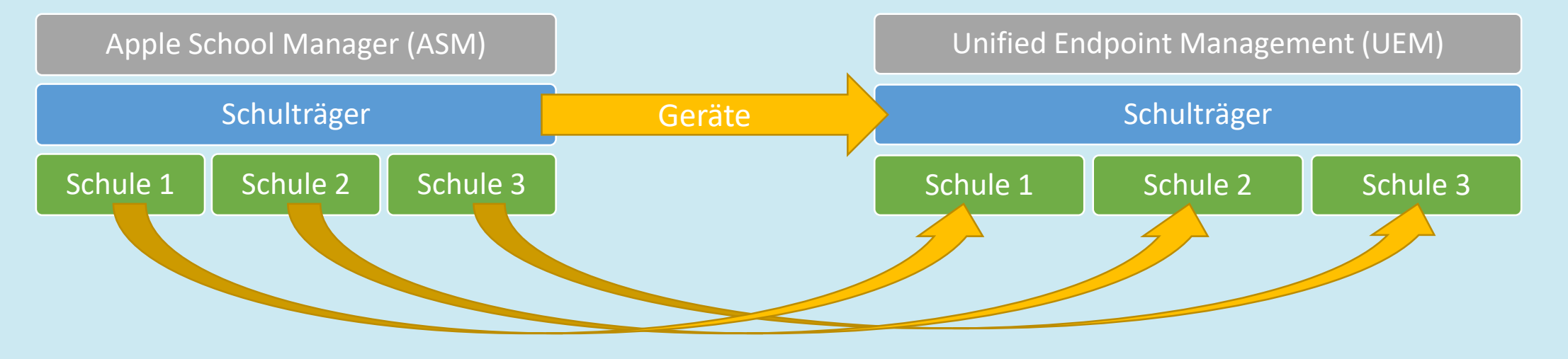

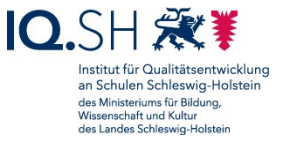

• Anlegen eines Profils im UEM für die Geräteregistrierung:

| MONITOR                    | Dashboard<br>JR                                                                                                    |                        | Einstellungen                                                                                                    | 0Musterstadt 🗸                                                                                              |  |
|----------------------------|----------------------------------------------------------------------------------------------------|------------------------|----------------------------------------------------------------------------------------------------|----------------------------------------------------------------------------------------------------|--|
| CERATE<br>CERATE<br>RONTEN | Listenansicht         Geräteaktualisierungen         Lebenszyklus       >         Profile & Ressourcen       >         Konformitätsrichtlinien       >         Zertifikate       >         Provisioning       >         Geräteeinstellungen       2 | Dash<br>GESAI<br>SICHE | <ul> <li>Geräte &amp; Anwender         <ul> <li>Allgemein</li> <li>Apple                  Geräteregistrierungsprogramm                  VPP-verwaltete Verteilung                  Erweiterungen</li> </ul> </li> </ul> | Geräte & Anwender > Apple<br>Geräteregistrierungsprogramm ②<br>Aktuelle Einstellung ⓒ Erben O Überschreiben |  |

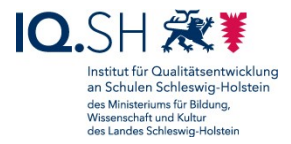

• Öffentlichen UEM-Schlüssel herunterladen:

| Geräteregistrierungsprogramm X                                                                                           |                       |                  |                   |             |  |  |  |
|----------------------------------------------------------------------------------------------------|-----------------------|------------------|-------------------|-------------|--|--|--|
| 1 Token                                                                                                    | 2 Authentifizierung   | 3 MDM-Funktionen | 4 Setup-Assistent | 5 Übersicht |  |  |  |
| 🚯 Laden Sie bitte den öffentlichen Schlüssel unten herunter, um ihre Authentifizierungstokendatei von Apple zu erhalten. |                       |                  |                   |             |  |  |  |
| Öffentlichen Schlüssel<br>herunterladen                                                                                  | MDM_DEP_PublicKey.pem |                  |                   |             |  |  |  |

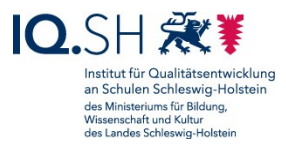

 MDM-Server im Apple School Manager anlegen, UEM-Schlüssel hochladen und ASM-Token herunterladen:

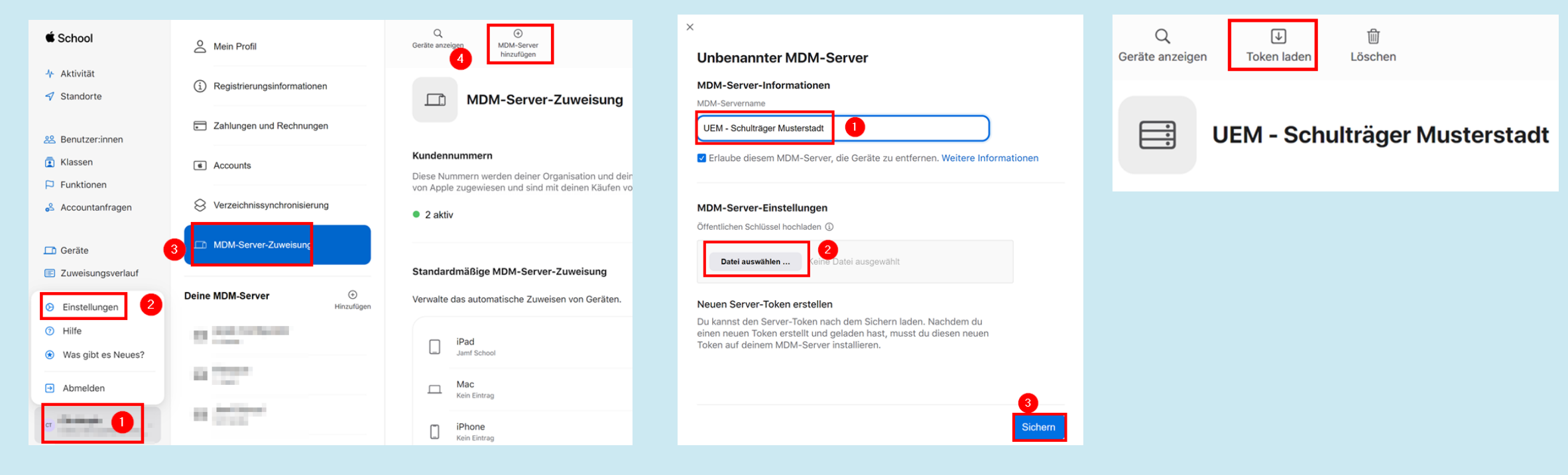

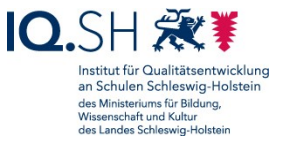

 Im UEM den ASM-Token hochladen und die Profilkonfiguration abschließen:

| Geräteregistrierungsprogramm X                                                                                                    | Geräteregistrierungsprogramm ×                                                                         | Geräteregistrierungsprogramm X                                                                                                    |  |  |  |
|----------------------------------------------------------------------------------------------------|----------------------------------------------------------------------------------------------------|----------------------------------------------------------------------------------------------------|--|--|--|
| 1 Token 2 Authentifizierung 3 MDM-Funktionen 4 Setup-Assistent 5 Übersicht                                                                                                    | 1) Token 2) Authentifizierung 3) MDM-Funktionen 4) Setup-Assistent 5) Übersicht                        | (1) Token (2) Authentifizierung (3) MDM-Funktionen (4) Setup-Assistent (5) Übersicht                                                                                                    |  |  |  |
| Benutzerdefinierte Registrierung                                                                                                    | MDM-Profil und Gerateelgenschaften definieren                                                          | Deaktiveren Sie folgende Optionen, sodass der Benutzer während der Erstenrichtung des Geräts vom Assistenten keine Eingabeaufforderungen erhält. Wird dies     übersprungen, wird för diese bestimmte Option die Standardeinstellung, "Deaktiviert" ausgewählt.                                                                                                    |  |  |  |
| Durch die Verwendung der benutzerdefinierten Registrierung wird Benutzern während der Registrierung eine vollständig angepasste Benutzererfahrung<br>bereitgestellt. Derzeit verwendet diese Funktion einige der Einstellungen aus dem Webregistrierungsablauf unter "Einstellungen" » "Geräte und Benutzer"»<br>"Algemein" » "Registrierung". | Profilname * SH001-Musterstadt                                                                         | Kennung ÜBERSPRINGEN NICHT ÜBERSPRINGEN                                                                                                    |  |  |  |
| Benutzerdefinierte Registrierung AN AUS Nur IDS 13 und macOS 10,15                                                                                                    | Abtellung*                                                                                             | Biometrische ID UBERSPRINGEN NICHT ÜBERSPRINGEN                                                                                                    |  |  |  |
| Die Authentifizierung ist erforderlich, wenn die benutzerdefinierte Registrierung eingeschaltet ist.                                                                                                    | Supportnummer* 0431-1234578910 MDM-Resistrierung erforderlich Deutzmusser On NurrioS 12.4 und darunter | Ortungsdienste ÜBERSPRINGEN NICHT ÜBERSPRINGEN                                                                                                    |  |  |  |
| Authentifizierung                                                                                                    | Uberwichung AKTIVIERT DEAKTIVIERT O                                                                    | Wiederherstellung aus der ÜBERSPRINGEN NICHT ÜBERSPRINGEN                                                                                                    |  |  |  |
| Authentifizerung AN AUS                                                                                                    |                                                                                                    | Wiederherstellung abgeschlossen ÜBERSFRINGEN NICHT ÜBERSFRINGEN 🕕                                                                                                    |  |  |  |
| Gerätebestutyp * vuntemehmen - Dediziert v                                                                                                    | Anierzentfilat Aktiviest DeAktiviest                                                                   | Von Android verschieben ÜBERSPRINGEN NICHT ÜBERSPRINGEN 🕥                                                                                                    |  |  |  |
| Geräte-Organisationsgruppe OMusterstadt                                                                                                    | Gerstekopplung AKTIVIERT DEAKTIVIERT O                                                                 | Mit Apple ID und ICloud anmelden ÜBERSPRINGEN NICHT ÜBERSPRINGEN                                                                                                    |  |  |  |
| Benutzerdefinierte Aufforderung AN AUS                                                                                                    | Zernfikat der HOCHLADEN X NUTIOS                                                                       | Nutzungshedingungen und ÜBERSPRINGEN NICHT ÜBERSPRINGEN                                                                                                    |  |  |  |
| Nachrichtenvorlage Gerätereigtstrierungsprogramm - Benutzerdefinierte Aufforderung v NACHBICHTENVORANSICHT                                                                                                    |                                                                                                    | Siri ÜBERSPRINGEN NICHT ÜBERSPRINGEN                                                                                                    |  |  |  |
|                                                                                                    | Konfiguration abwarten                                                                                 | Diagnose OBERSFRINGEN NICHT ÜBERSPRINGEN                                                                                                    |  |  |  |
| 9                                                                                                    | Enrichtung der automatischen Verterletung                                                              | Apple Day Operative United Consideration Constraints Constraints C |  |  |  |
| ZURÜCK WEITER ABBRECHEN                                                                                                    | ZURÜCK WEITER ABBRECHEN                                                                                | ZURÖCK WEITER ABBRECHEN                                                                                                    |  |  |  |

IO.SH 🐲¥ Institut für Qualitätsentwicklung an Schulen Schleswig-Holstein des Ministeriums für Bildung, Wissenschaft und Kultur des Landes Schlewig-Holstein

#### • Im ASM das Test-iPad dem UEM zuweisen:

| É School          | ۹                                  | MDM-Server<br>bearbeiten | MDM-Server-Zuweisung bearbeiten                                |
|-------------------|------------------------------------|--------------------------|----------------------------------------------------------------|
| 小 Aktivität       | Deine Geräte = Filter Sortieren ↑↓ | _                        | Wähle einen MDM-Anbieter für die Verwaltung dieses Geräts aus. |
| 🗹 Standorte       | Jamf School - F9GZD5LRMF3M         | iP:                      | • Dem folgenden MDM-Anbieter zuweisen:                         |
| 😤 Benutzer:innen  |                                    | Übersicht                | UEM - Schulträger Musterstadt                                  |
| 🔁 Klassen         |                                    | MDM-Server               |                                                                |
| P Funktionen      |                                    |                          |                                                                |
| 🖧 Accountanfragen |                                    | Details                  |                                                                |
| ☐ Geräte          |                                    |                          |                                                                |

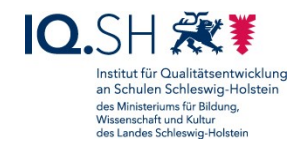

• Im UEM zuweisen die Gerätesynchronisierung durchführen:

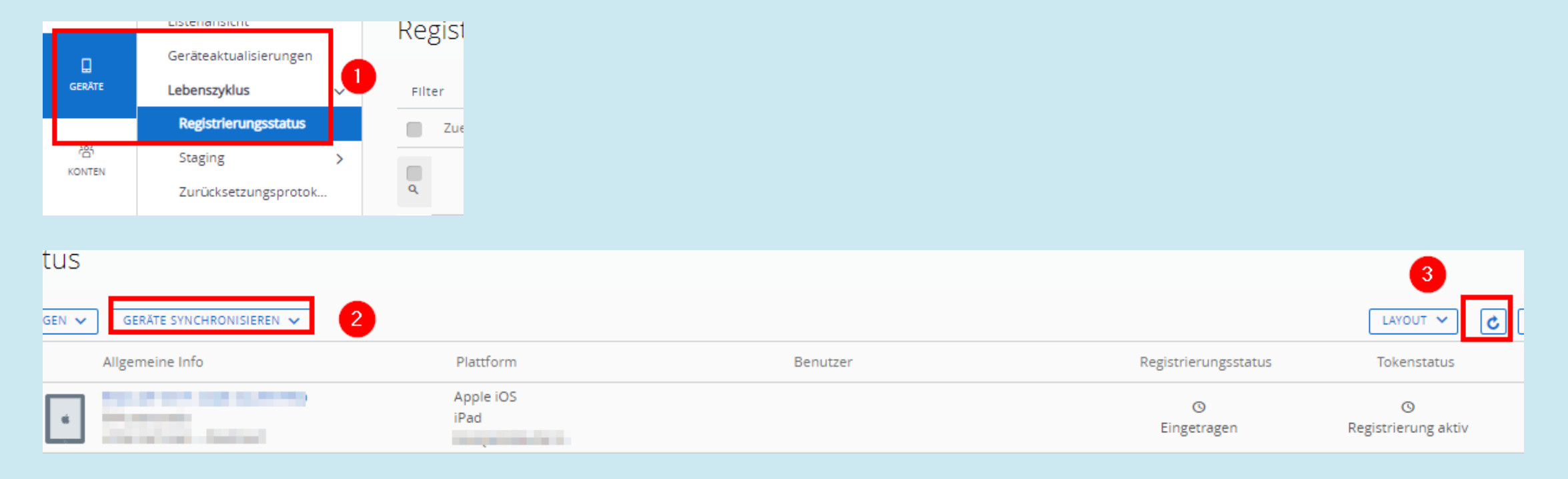

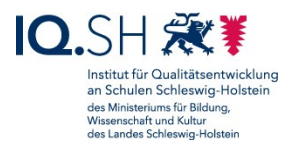

- Ersteinrichtung am Test-iPad durchführen:
  - Einrichtungsschritte siehe Onboarding-Anleitung für Lehrkräfte unter https://medienberatung.iqsh.de/endgeraete-lk-s-anl-videos.html
  - Basic-Benutzer (z.B. MusteMa-basic) f
    ür die UEM-Anmeldung benutzen

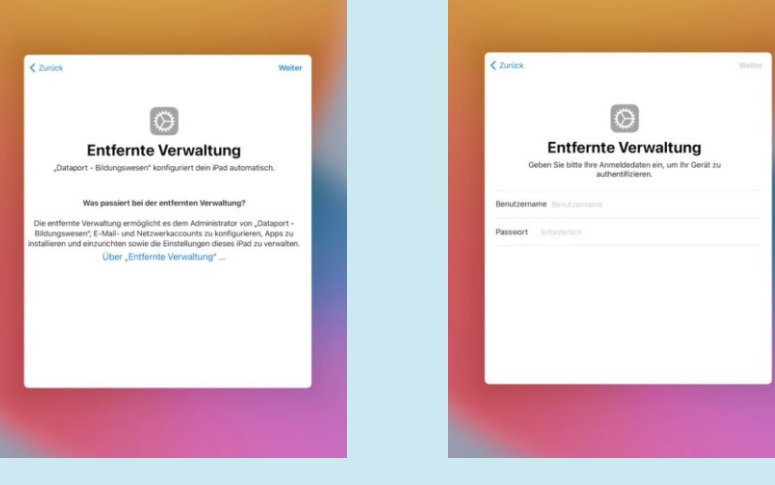

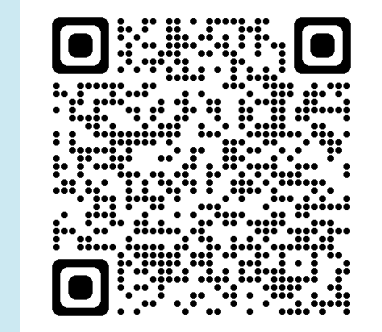

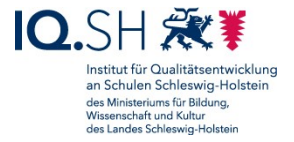

## Testgerät (Windows und iPadOS) verschieben

• Verschiebung in eine andere Organisationsgruppe (Schule, Schulträger) nur bei Bedarf

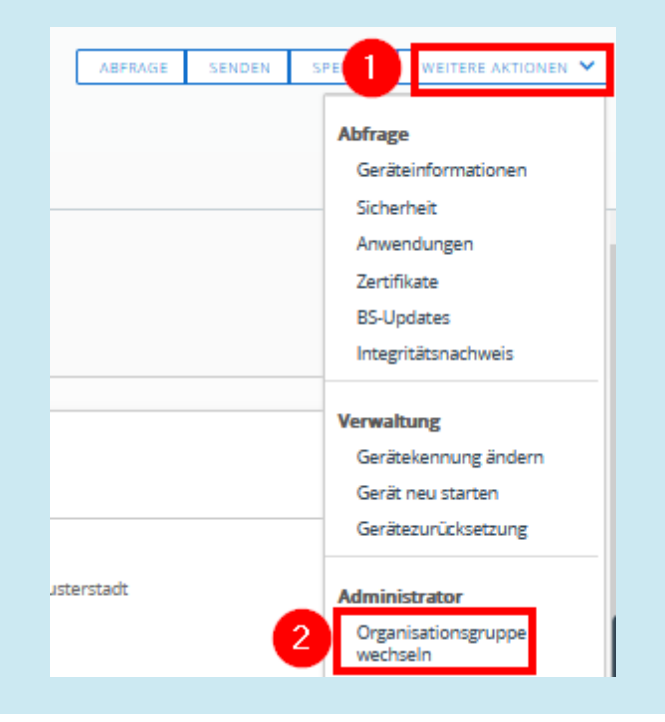

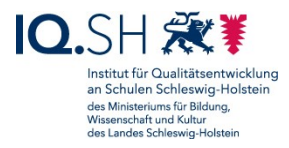

#### Gruppen im UEM

#### • Benutzergruppe

- vorangelegte Gruppe "lehrer-07xxxx" pro Schule mit allen Lehrkräften (aus Schulportal)
- weitere Gruppen <u>bei Bedarf</u> zum Beispiel f
  ür Fachschaften
- Zuweisungsgruppe (Smartgroup)
  - legt fest, welche Geräte/Benutzer z. B. Profile und Apps erhalten
  - besteht aus einzelnen Geräten bzw. Benutzern oder Benutzergruppen

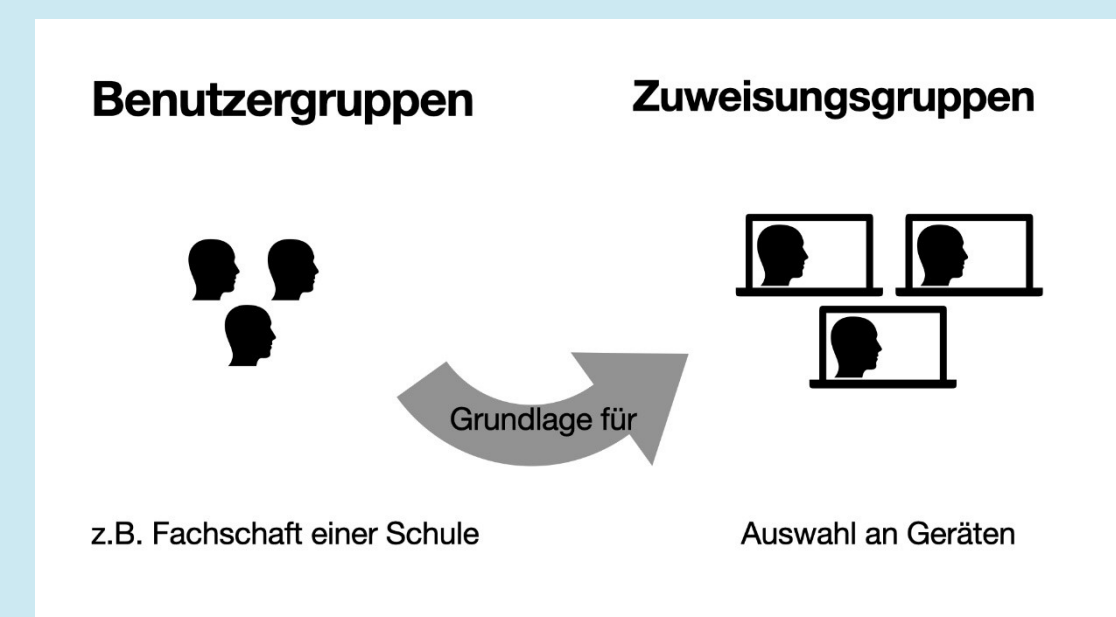

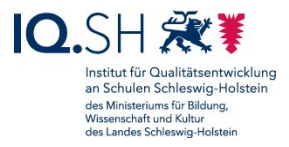

#### Gruppen

#### • Zuweisungsgruppe

- Typ "Kriterien" (empfohlen)
  - smarte Auswahlkriterien wie Hinzufügungen und Ausschlüsse sind möglich
- Typ "Geräte oder Benutzer"
  - nur bei einzelnen Benutzern bzw. (Test-)Geräten
- Empfehlung:
  - pro Schule mindestens eine Zuweisungsgruppe (Typ "Kriterien") mit allen Benutzern und Benutzerinnen der jeweiligen Schule anlegen

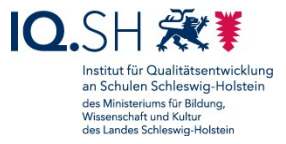

#### Namenskonventionen

Beim Anlegen von Gruppen bzw. Profilen:

- Name = GroupID-Schulname Gruppenname/Profilname
- Beispiele:
  - SH001-Grundschule Musterstadt Fachschaft Mathe
  - SH001-Grundschule Musterstadt Webclips

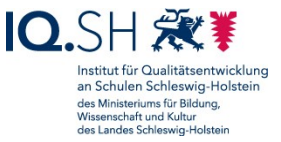

#### Live-Demo

- Wo finde ich was?
- Anlegen einer Benutzergruppe
- Anlegen einer Zuweisungsgruppe

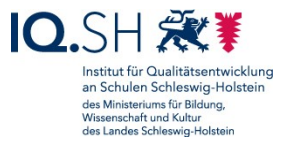

#### UEM-Fortbildungen

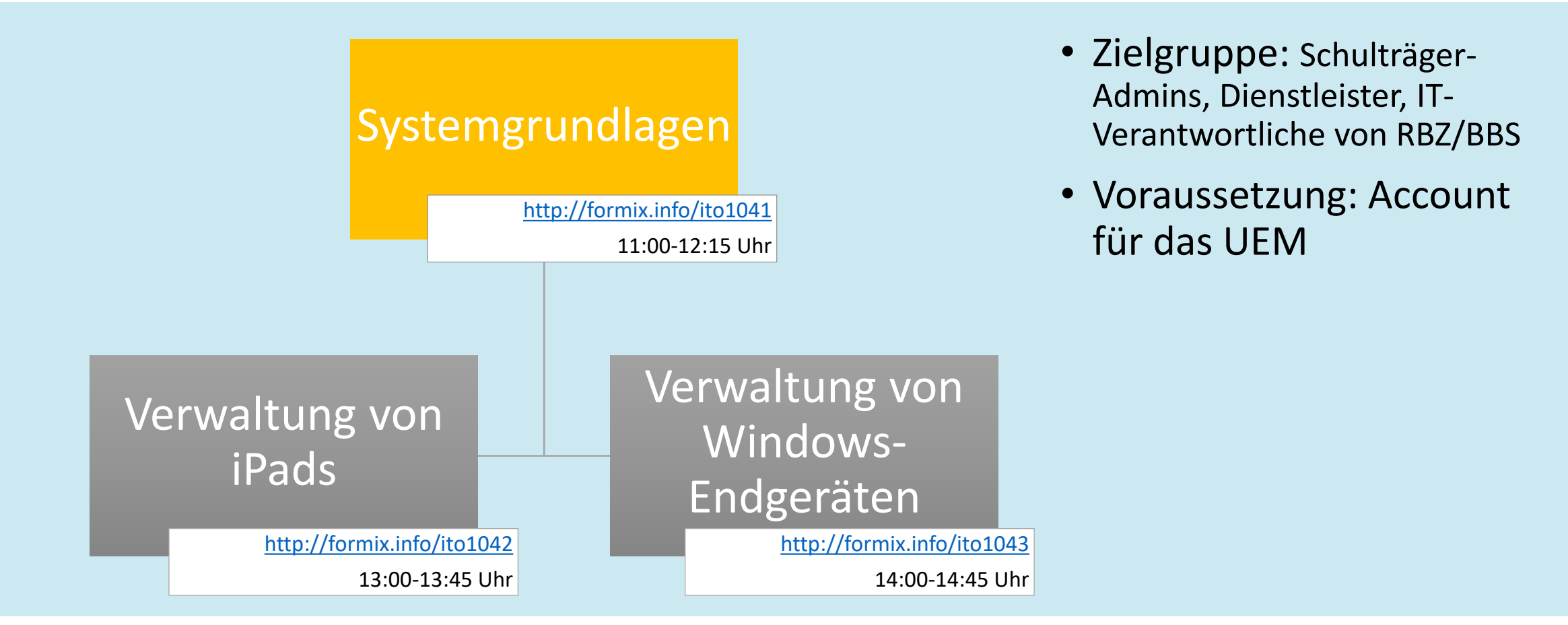

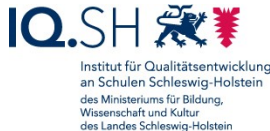